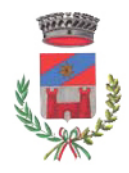

Via F.Ili Kennedy, 20 23871 - Lomagna LC

TELEFONO: 039.92.25.10 TELEFAX: 039.57.87.108 PEC: comune.lomagna.lc@halleycert.it E-MAIL: protocollo@comune.lomagna.lc.it P. IVA e C.F: 00504810136

## SERVIZIO TRIBUTI

## FUNZIONE ASSOCIATA TRA I COMUNI DI LOMAGNA E OSNAGO

## GUIDA AI SERVIZI PRESENTI SUL PORTALE DEI SERVIZI TRIBUTARI DEL SITO UFFICIALE DEL COMUNE DI LOMAGNA

Sul sito ufficiale del Comune di Lomagna <u>www.comune.lomagna.lc.it</u>, nella parte dedicata ai Siti tematici che si trova scorrendo la home page, nella sezione inferiore, è presente il Portale dei Servizi Tributi.

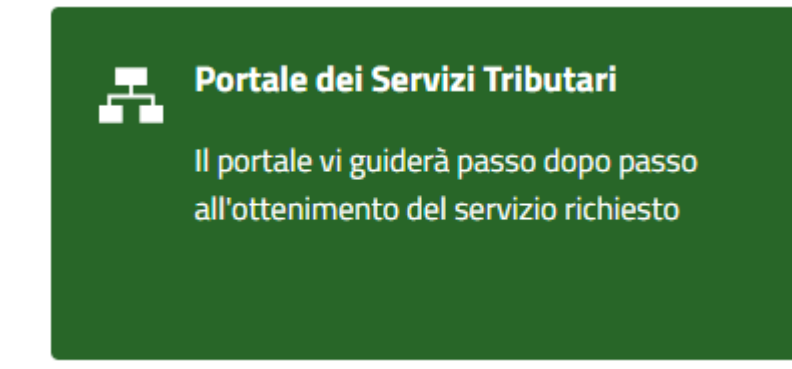

Accedendo al servizio con Spid o CIE, il cittadino con posizione tributaria troverà quattro sezioni:

- Estratto Conto
- Posizione Tributaria
- Calcolatrice IMU
- Pagamenti PagoPA

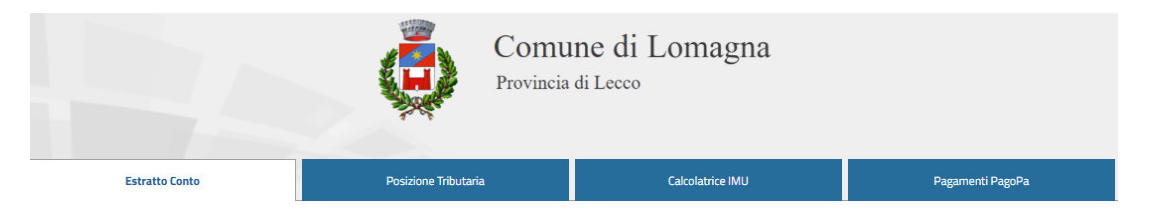

Prima di operare si chiede di voler accedere all'Area personale (in home page del sito del Comune, in alto pagina a destra) – Area personale – Profilo – Acconsentire alla Privacy – procedere a salvare. Uscire dalla presente procedura.

Consulta anche la pagina Facebook Comune di Lomagna Iscriviti al servizio WhatsApp: invia 'LOMAGNA SI' al numero 371-4086100

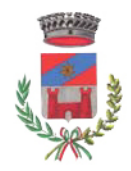

Comune di LOMAGNA Provincia di Lecco

TELEFONO: 039.92.25.10 TELEFAX: 039.57.87.108 PEC: comune.lomagna.lc@halleycert.it E-MAIL: protocollo@comune.lomagna.lc.it P. IVA e C.F: 00504810136

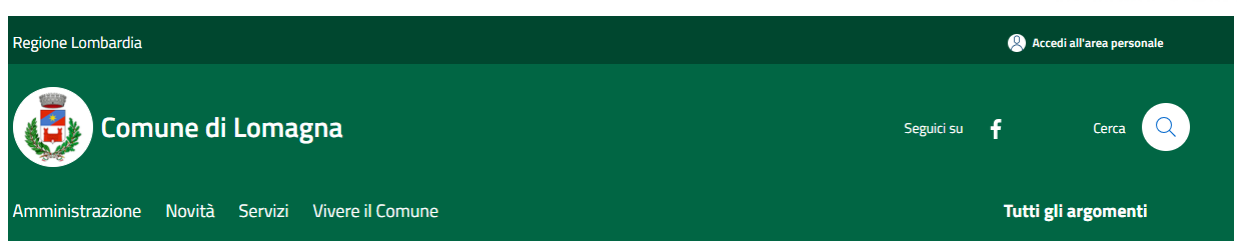

Per quanto riguarda l'Estratto Conto è possibile verificare la propria posizione di pagamento IMU, tassa rifiuti (TARI), mensa scolastica, servizi scolastici aggiuntivi, trasporto secondaria;

relativamente alla tassa rifiuti - TARI - a partire dall'anno 2018, gli avvisi emessi, lo stato del pagamento, e tutti gli atti conseguenti nel caso di mancato pagamento.

I predetti documenti presenti sono evidenziati in colore rosso (pollice verso il basso), gualora non risultino pagati, in colore verde (pollice alzato) qualora risultino regolarmente pagati (sono visibili anche i pagamenti).

Il pagamento dei documenti, qualora non eseguiti nei tempi, possono essere effettuati stampando il modello F24 (oppure dal 2022 per la TARI il modello PagoPA).

La procedura permetterà la stampa del modello per il pagamento solamente se il documento non sia divenuto oggetto di riscossione coattiva da parte del Concessionario della riscossione coattiva.

Per quanto riguarda la Posizione Tributaria sono riportati nel dettaglio gli immobili, presenti nella banca dati comunale, oggetto di imposte e tasse.

Per quanto riguarda la Calcolatrice IMU, con riferimento alla banca dati a disposizione del Comune di Lomagna, il contribuente sarà in grado di calcolare l'IMU dovuta e stampare i modelli F24 per il pagamento.

Per effettuare il calcolo IMU, se non risultano presenti gli immobili alla voce "RIEPILOGO CALCOLO", digitando sui tre puntini e cliccando su Precarica, verranno "importati" gli immobili che costituiranno la base per il calcolo dell'IMU.

## **RIEPILOGO CALCOLO**

Per caricare i dati dalla banca dati comunale, clicca sul tasto 📿.

| :  |             |
|----|-------------|
| rı | Cambia anno |
|    | Precarica   |

Oppure dopo aver compilato i dati relativi

Sempre digitando sui tre puntini accanto a "RIEPILOGO CALCOLO" sarà possibile stampare il riepilogo del calcolo di quanto dovuto e stampare i modelli F24 a mezzo dell'apposita funzione a fondo pagina.

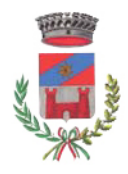

Comune di LOMAGNA Provincia di Lecco

Via F.Ili Kennedy, 20 23871 - Lomagna LC

TELEFONO: 039.92.25.10 TELEFAX: 039.57.87.108 PEC: comune.lomagna.lc@halleycert.it E-MAIL: protocollo@comune.lomagna.lc.it P. IVA e C.F: 00504810136

Per la stampa del modello F24 sarà necessario scegliere alla voce "Tipo tributo" – IMU – "Tipo Stampa", una delle tre opzioni previste.

Compilare eventuali dati mancanti nella maschera "Stampa F24".

Si segnala, sin da ora che, utilizzando il Portale dei Servizi Tributari, il contribuente è tenuto alla verifica della correttezza e attendibilità dei dati contenuti nel calcolo e qualora riscontrasse discordanze rispetto agli immobili posseduti, dovrà provvedere a darne segnalazione all'Ufficio Tributi.

Pagamenti PagoPa è la piattaforma digitale che permette ai cittadini di effettuare pagamenti digitali verso la Pubblica Amministrazione in modo veloce. Con questo servizio il cittadino può pagare quanto già emesso da tutti gli Uffici comunali, fatta eccezione per l'IMU che, al momento, prevede il pagamento solamente a mezzo del modello F24.